# 花生壳映射在 6.60SP1 版本组态王 web 发布中的使用

## 说明文档

## 亚控科技 WellinTech

北京亚控科技发展有限公司

2017年6月

## 花生壳映射在 6.60SP1 版本组态王 web 发布中的使用

全新版花生壳不仅能够实现内网穿透,摆脱无公网 IP 及 NAT 转发导致无法 使用的问题,而且也支持公网。无需公网 IP,无需路由器端口映射。

当前系统: Windows 7 SP1 32 位;

当前软件版本: 66.0.1.0 for KH 3.1。

使用花生壳进行域名解析之前,有3项准备工作:

(1)从官网 http://hsk.oray.com/download 下载并正确安装花生壳客户端 软件;

(2) 注册账号, 申请免费域名, 比如 153d628p77. imwork. net;

(3) 域名激活。

花生壳在组态王 web 发布中使用举例:

(1) 登录花生壳,界面如下;

|       |                |                      | - ×       |    |     |
|-------|----------------|----------------------|-----------|----|-----|
|       |                | <del> 花</del> 生声     | Ī         |    |     |
|       | 오<br>강 ******* | *                    | 登录        |    |     |
|       | ❷ 忘记密码         |                      | ○ 注册帐号    | b. |     |
| 🚺 花生売 |                |                      | ⑦ 寻求帮助    | 8  | - × |
|       | 花生壳免费版(        | 内网穿透) 适用于体验<br>升级正式版 | 金灣試及非商业用途 |    |     |
|       |                |                      |           |    |     |
|       |                | 内网穿透                 |           |    |     |
|       |                |                      |           |    |     |

| A to b. O https://b.org     | /com/domain/                        |                                                                                                    | ※ 24 単型 28 単正 単の 単型 ギス ≪<br>チ☆ ● ★ ☆ |
|-----------------------------|-------------------------------------|----------------------------------------------------------------------------------------------------|--------------------------------------|
|                             | • x278-722788 × •                   |                                                                                                    |                                      |
|                             | 花生壳 向日葵 撒公英 刘                       | いの 「 「 「 「 」 」 「 」 「 」 「 」 「 」 「 」 「 」 「                                                                                                    | i                                    |
| 花生壳管理                       |                                     | (APRIL 2:2:元元元用版(APRIL)                                                                                                    | RECEIPT INTO A                       |
| ◎ 管理中心                      | 城名列表                                |                                                                                                    | 注册先站名                                |
| 域名列表                        | 16K                                 | 开启动生用                                                                                                    | 18rs                                 |
| 内间穿透自诊断                     | © 153d628p77.mwork.net              | C                                                                                                    | 36.6512-865                          |
| 代路设置<br>登录日本                | C kingmobile imwork net             | C                                                                                                    | 30.05.07.001                         |
| 新日本章<br>(三) 消息中心<br>国政務章    |                                     |                                                                                                    |                                      |
| <b>其他</b><br>開度 服成5家 成56946 | <b>关于</b><br>4 关于我们 后期情况者 建52528 电音 | 第9天官第<br>第1日 - 19月1日 - 19月10日 - 19月10日 - 19月100000000000000000000000000000000000 | •                                    |
| ID Ref.                     |                                     |                                                                                                    | 40 CD (0 0 0 100%                    |

(2) 点击"内网穿透",进入到花生壳管理界面。

(3)点击域名列表,可以查看免费域名。此处我们使用 153d628p77.imwork.net 域名进行映射。

本例中,添加映射如下,其中内网 IP、外网访问地址如下:

Client 192.168.2.200:80 153d628p77.imwork.net:11236

Data 192.168.2.200:2001 153d628p77.imwork.net:12790

点击左侧"内网穿透",可以看到相应的外网访问地址和内网访问地址等信息。点击"操作"栏中的"编辑","删除","诊断"可以对映射的端口等信息进行相应操作。

| 管理中心<br>域名列表                                | 内网穿透                                |                     |                               |                               |                        | + 添加映射 |
|---------------------------------------------|-------------------------------------|---------------------|-------------------------------|-------------------------------|------------------------|--------|
| 内 <b>网穿透</b><br>自诊断<br>线路设置<br>登录日志<br>帐号信息 | 映射数:2/2     自动删除30天无流量映射,3     开极映射 | <b>父</b><br>予級后永久保留 | 固定端口号:未<br>支持自定义端口号,<br>购买端口号 | <mark>购买</mark><br>映射更改时端口号不变 | ) 本月流量: 33M/2048M      | 剩余99%  |
| 🗇 消息中心                                      | 外网访问地址                              |                     | 应用名称                          | 内网访问地址                        | 已用流量/月                 | 操作     |
| 我的消息                                        | 153d628p77.imwork.net:11236         |                     | Client                        | 192.168.2.200:80              | 30.33MB                | 编辑 ▼   |
|                                             | 153d628p77.imwork.net:12790         |                     | Data                          | 192.168.2.200:2001            | 3.32MB                 | 编辑 ▼   |
|                                             |                                     |                     |                               |                               |                        |        |
| 其他                                          | 关于                                  |                     |                               | 购买咨询                          |                        |        |
| 图度 集成方案 成为分销商                               | 关于我们 招聘信息 發                         | <b>建议反馈 客服中心</b>    | 联系我们                          | 020-62219018 (周一至周日 9         | :00-18:00)<br>花生完管理APP |        |

|      | Ø            | 管理中心                                                                                                    | 内网穿透                                                 |                     |                               |                                 |                                      |                    | + 添加映射                                                                                                    |                                                              |
|------|--------------|----------------------------------------------------------------------------------------------------|------------------------------------------------------|---------------------|-------------------------------|---------------------------------|--------------------------------------|--------------------|----------------------------------------------------------------------------------------------------|--------------------------------------------------------------|
|      |              | <b>内网穿透</b><br>自诊断<br>线路设置<br>登录日志<br>帐号信息                                                                                                    | 缺射数:2/2<br>自动删除30天无流星映射,<br>升级映射                     | 升级后永久保留             | ✓ 固定端口号:<br>支持自定义端口号<br>购买端口号 | <b>末购买</b><br>号,映射更改时端口号不3<br>] | <ul> <li>本月流量</li> <li>予務</li> </ul> | : 33M / 2048N      | ┃<br>● 剰余99%                                                                                                    |                                                              |
|      | Ø            | 消息中心                                                                                                    | 外网访问地址                                               |                     | 应用名称                          | 内网访问地                           | 地 已用流生                               | 1月                 | 操作                                                                                                    |                                                              |
|      |              | 我的消息                                                                                                    | 153d628p77.imwork.net:11236                          |                     | Client                        | 192.168.2.2                     | 00:80 30.331                         | ИB                 | 编辑                                                                                                    |                                                              |
|      |              |                                                                                                    | 153d628p77.imwork.nel:12790                          |                     | Data                          | 192.168.2.20                    | 0:2001 3.32N                         | IB                 | 删除<br>诊断                                                                                                    |                                                              |
|      |              |                                                                                                    |                                                      |                     |                               |                                 |                                      |                    |                                                                                                    |                                                              |
|      | 其他<br>图度     | 集成方案 成为分销商                                                                                                    | <b>关于</b><br>关于我们 招聘信息                               | 建议反馈                | 含服中心 联系我们                     | 购买咨询<br>020-62219018 (『         | 周一至周日 9:00-18:00)                    | 日<br>■<br>         |                                                                                                    |                                                              |
|      | 増值电信         | 业务经营许可证:沪B2-2010000                                                                                                    | 4 沪ICP苗13005787号                                     |                     |                               |                                 | Copyright                            | © 2002-2017 Oray.  | All Rights Reserve                                                                                                    | d                                                            |
|      | e 0          | <ul> <li>S → Image: Second second s</li></ul> | m/forward/modify?domain=153c                         | 1628p77.imwor       | rk.net&port=11236             |                                 | >>                                   | 文件 查看 收藏           | 「工具 帮助 谷<br>チ☆ ▼                                                                                                    | ● <u>+</u> ☆                                                 |
|      | <b>△</b> / ◀ | 内网穿透 · 花生壳管理 ×                                                                                                    | うな岡時村                                                |                     |                               |                                 |                                      |                    |                                                                                                    |                                                              |
|      | Ø            | 管理中心                                                                                                    |                                                      |                     |                               |                                 |                                      |                    |                                                                                                    |                                                              |
|      |              | 内网穿透                                                                                                    | <ul> <li>1、每个域名仅支持一个</li> <li>2、用于微信推广的映射</li> </ul> | 80端口映射,并<br>,请使用已经备 | }且不能与其他映射共存<br>;案的顶级域名(推荐:花生壳 | 铂金版,送顶级域名(含                     | 备案),一站式解决方到                          | ≅)                 |                                                                                                    |                                                              |
|      |              | 自诊断<br>线路设置                                                                                                    |                                                      |                     |                               |                                 |                                      |                    |                                                                                                    |                                                              |
|      |              | 登录日志                                                                                                    |                                                      | 映射类型:               | 自定义端口                         |                                 |                                      |                    |                                                                                                    |                                                              |
|      |              | 帐号信息                                                                                                    |                                                      | 选择域名:               | 153d628p77.imwork.net         |                                 | 无需备案,终身使用,                           | 主册壳域名>             |                                                                                                    |                                                              |
|      | Ð            | 消息中心 我的消息                                                                                                    |                                                      | 应用名称:               | Client                        |                                 |                                      |                    |                                                                                                    |                                                              |
|      |              |                                                                                                    |                                                      | 内网主机:               | 192.168.2.200                 |                                 |                                      |                    |                                                                                                    |                                                              |
|      |              |                                                                                                    |                                                      | 内网端口:               | 80                            |                                 |                                      |                    |                                                                                                    |                                                              |
|      |              |                                                                                                    |                                                      | 外网端口:               | 临时端口号                         |                                 |                                      |                    |                                                                                                    |                                                              |
|      |              |                                                                                                    |                                                      |                     | 確定                            |                                 |                                      |                    |                                                                                                    |                                                              |
|      | 其他           | 集成方室 成为分销商                                                                                                    | <b>关于</b><br>关于我们 招聘信息                               | 建议反馈 客              | 服中心 联系我们                      | 购买咨询<br>020-62219018 個-         | 一至周日 9:00-18:00)                     |                    |                                                                                                    |                                                              |
|      | 增值电信         | 业务经营许可证:沪B2-20100004                                                                                                    | 沪ICP餐13005787号                                       |                     |                               |                                 | Copyright @                          | 2002-2017 Oray. Al | Rights Reserved                                                                                                    |                                                              |
| ▶ 完成 |              |                                                                                                    |                                                      |                     |                               |                                 | »                                    | · 文件 查看 收藏         | <ul> <li>① </li> <li>① </li> <li>① </li> <li>① </li> <li>① </li> </ul>                                                                                                    | (i)0 (i) (i)0 (i)<br>(i) (i) (i) (i) (i) (i) (i) (i) (i) (i) |
| 5    |              |                                                                                                    | m/forward/modify?domain=153c                         | i628p77.imwor       | rk.net&port=12790             |                                 |                                      |                    | ∮☆ -                                                                                                    | ◎ ⊻ ☆                                                        |
|      | Ø            | 管理中心                                                                                                    | □ 内网映射                                               |                     |                               |                                 |                                      |                    |                                                                                                    |                                                              |
|      |              | 域名列表<br>内 <b>网穿透</b><br>白诊断                                                                                                    | <ul> <li>1、毎个域名仅支持一个</li> <li>2、用于微信推广的映射</li> </ul> | 80端口映射,并<br>,请使用已经备 | 月王不能与其他映射共存<br>案的顶级域名(推荐:花生壳  | 拍金版,送顶级域名(含                     | 备案),一站式解决方象                          | ₹)                 |                                                                                                    |                                                              |
|      |              | 线路设置<br>登录日志                                                                                                    |                                                      | 映射类型:               | 自定义端口                         |                                 |                                      |                    |                                                                                                    |                                                              |
|      | 0            | 帐号信息                                                                                                    |                                                      | 选择域名:               | 153d628p77.imwork.net         |                                 | 无需备案,终身使用,                           | 主册壳域名>             |                                                                                                    |                                                              |
|      | e            | 消息中心<br>我的消息                                                                                                    |                                                      | 应用名称:               | Data                          |                                 |                                      |                    |                                                                                                    |                                                              |
|      |              |                                                                                                    |                                                      | 内网主机:               | 192.168.2.200                 |                                 |                                      |                    |                                                                                                    |                                                              |
|      |              |                                                                                                    |                                                      | 内网端口:               | 2001                          |                                 |                                      |                    |                                                                                                    |                                                              |
|      |              |                                                                                                    |                                                      | 外网端口:               | 临时端口号                         |                                 |                                      |                    |                                                                                                    |                                                              |
|      |              |                                                                                                    |                                                      |                     | 确定                            |                                 |                                      |                    |                                                                                                    |                                                              |
|      | 其他<br>图度     | 集成方案 成为分销商                                                                                                    | <b>关于</b><br>关于我们 招聘信息                               | 建议反馈  者             | 服中心 联系我们                      | 购买咨询<br>020-62219018 (周·        | —至周日 9:00-18:00)                     | で<br>生売管理APP       | <ul> <li>■</li> <li>■</li></ul> |                                                              |
|      | 增值电信         | 业务经营许可证:沪B2-20100004                                                                                                    | 沪CP新13005787号                                        |                     |                               |                                 | Copyright @                          | 2002-2017 Oray, Al | Rights Reserved                                                                                                    |                                                              |

(4)映射完成之后,点击左侧的"自诊断",进行诊断。

诊断结果如下图:

|                                |                                                                                                    |                                    | » 文件 查看 收藏 工具 帮助 😚                              | — @ X    |
|--------------------------------|----------------------------------------------------------------------------------------------------|------------------------------------|-------------------------------------------------|----------|
| C ← O<br>→<br>Ø https://b.oray | .com/monitor/                                                                                                    |                                    | チ☆ - (                                          |          |
| ▲ ● 目诊断 - 花生売管理 × ●            | +                                                                                                    |                                    |                                                 |          |
| ③ 管理中心                         | <b>東京</b> 東次 高線定性                                                                                                    | 尔不仅因为刘算,更因为你让<br>, 快速解听, 2年9新!     | 我变得更厉害                                          | *        |
| 域名列表                           | alar V.A. Mar"                                                                                                    |                                    |                                                 |          |
| 内网穿透                           | 目诊断                                                                                                    |                                    |                                                 |          |
| 自诊断                            |                                                                                                    |                                    |                                                 |          |
| 线路设置                           | 检测结果:                                                                                                    |                                    |                                                 |          |
| 登录日志                           | 花牛売 3.5.0.18946                                                                                                    |                                    |                                                 |          |
| 帐号信息                           | Oray管理控制器->在线<br>正在解析DDNS服务域名: phddns60std.oray.net                                                                                                    |                                    |                                                 |          |
| ○ 消息中心                         | 正在检测服务器115.159.161.245->成功                                                                                                    |                                    |                                                 |          |
| 我的谐自                           | 已成功连接服务器(115.159.6.47)                                                                                                    |                                    |                                                 |          |
|                                | 正在解析转发服务线容: phtwba-std0 oraynet<br>正在控制服务器(103.44.145.245-3成功<br>已成功连接服务器(103.44.145.245)<br>正在解析转发服务器(103.44.145.245)<br>已成功连接服务器(103.44.145.245)<br>理試 |                                    |                                                 |          |
| <b>其他</b><br>國度 集成方案 成为分销商     | 关于<br>关于我们 招聘信息 建议反馈 客服中                                                                                                    | 购买咨询<br>心 联系我们 020-62219018 (两一至两日 | 9:00-18:00)                                     |          |
|                                |                                                                                                    |                                    | □ その時間、 □ るいうでの<br>花生売管理APP 花生売官方微信             |          |
| 增值电信业务经营许可证:沪B2-20100          | 004 沪ICP备13005787号                                                                                                    |                                    | Copyright © 2002-2017 Oray, All Rights Reserved |          |
| ▶ 完成                           |                                                                                                    |                                    | 4) 臣 (6)                                        | 0 ⊕ 100% |

(5) 运行组态王 web 发布工具:

路径: C:\Program Files\kingview\KVWebPublish.exe;

| Web发布                                                                                                    | ×  |
|----------------------------------------------------------------------------------------------------|----|
| ~輸入<br>发布类型: ◎ IP发布 ◎ 域名发布                                                                                            |    |
| web客户端URL: http://153d628p77.imwork.net:11236/KingViewWeb<br>数据服务器URL: http://153d628p77.imwork.net:12790/KingViewWeb |    |
| ☑ 下载前显示提示                                                                                                    |    |
| 发布<br>待发布的工程路径: f:\660web客户端\660web客户端\                                                                               |    |
| 提示:如果你还有其它的OCX控件或文件需要发布,请点击右边的按钮。                                                                                     |    |
| ◎ 网站目录(与网站URL相对应)   ◎ 临时目录(还没有对IIS进行配置)                                                                               | 总结 |
| 目标目录(绝对<br>路径):                                                                                                    |    |
| 虚拟目录名称: KingViewWeb ☑ 创建虚拟目录                                                                                          |    |
| Web浏览 初始化全屏显示                                                                                                    |    |
| 发布     編辑HTM     转到目录     转到WEB     转到IIS     关闭                                                                      |    |

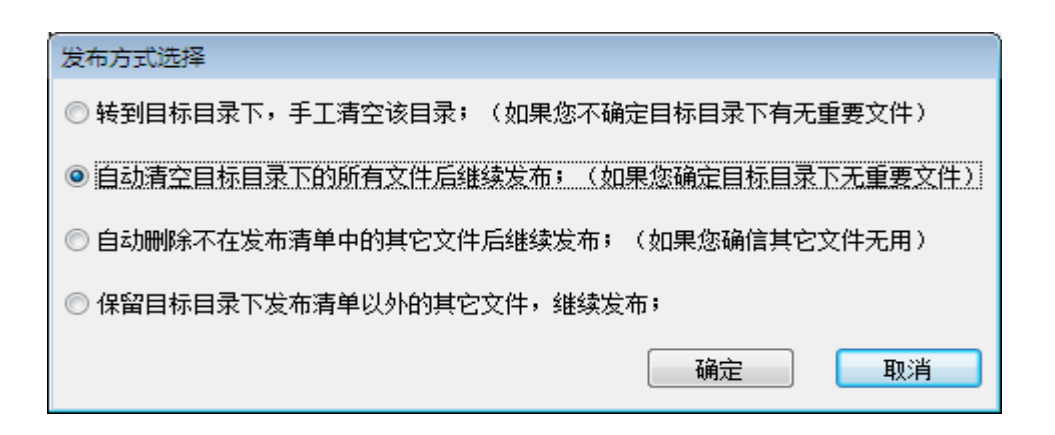

X

#### 发布进度0/94

|                                                                     | 开始                     | ☑ 显示细节    |
|---------------------------------------------------------------------|------------------------|-----------|
| 源文件                                                                 | 目标文件                   | 文件大小(KE 🔺 |
| C:\Program Files (x86)\kingview\KRTDBAPI35X86.dll                   | Lib (KRTDBAPI35X86.dll | 1134.000  |
| C:\Program Files (x86)\kingview\sorba35X86.dll                      | Lib\sorba35X86.dll     | 266.500   |
| C:\Program Files (x86)\kingview\KRTDBAPI31X86.dll                   | Lib/KRTDBAPI31X86.dll  | 1070.000  |
| C:\Program Files (x86)\kingview\sorba31X86.dll                      | Lib\sorba31X86.dll     | 256.000   |
| <ol> <li>C:\Program Files (x86)\kingview\ocxmsg.dll</li> </ol>      | Lib\ocxmsg.dll         | 48.000    |
| <ol> <li>C:\Program Files (x86)\kingview\ShareMem.dll</li> </ol>    | Lib\ShareMem.dll       | 224.054   |
| <ol> <li>C:\Program Files (x86)\kingview\kvbmptojpg.dll</li> </ol>  | Lib \kvbmptojpg.dll    | 200.000   |
| <ol> <li>C:\Program Files (x86)\kingview\hooksdll.dll</li> </ol>    | Lib \hooksdll.dll      | 72.054    |
| <ol> <li>C:\Program Files (x86)\kingview\MSVCRT.DLL</li> </ol>      | Lib MSVCRT.DLL         | 274.000   |
| <ol> <li>C:\Program Files (x86)\kingview\MFCOLEUI.DLL</li> </ol>    | Lib MFCOLEUI.DLL       | 143.531   |
| C:\Program Files (x86)\kingview\msvcp71.dll                         | Lib\msvcp71.dll        | 488.000   |
| C:\Program Files (x86)\kingview\msvcr71.dll                         | Lib\msvcr71.dll        | 340.000   |
| <ol> <li>C:\Program Files (x86)\kingview\king.dll</li> </ol>        | Lib \king.dll          | 504.050   |
| C:\Program Files (x86)\kingview\dbghelp.dll                         | Lib \dbghelp.dll       | 794.500   |
| <ol> <li>C:\Program Files (x86)\kingview\nettransdll.dll</li> </ol> | Lib\nettransdll.dll    | 236.057   |
| <ol> <li>C:\Program Files (x86)\kingview\Report.ocx</li> </ol>      | Lib\Report.ocx         | 498.500   |
| <ol> <li>C:\Program Files (x86)\kingview\WetAccess.dll</li> </ol>   | Lib WetAccess.dll      | 432.084   |
| C:\Program Files (x86)\kingview\KVADODBGrid.dll                     | Lib KVADODBGrid.dll    | 1544.068  |
| C:\Program Files (x86)\kingview\OLEAUT32.DLL                        | Lib OLEAUT32.DLL       | 492.000 👻 |
| •                                                                   |                        | •         |

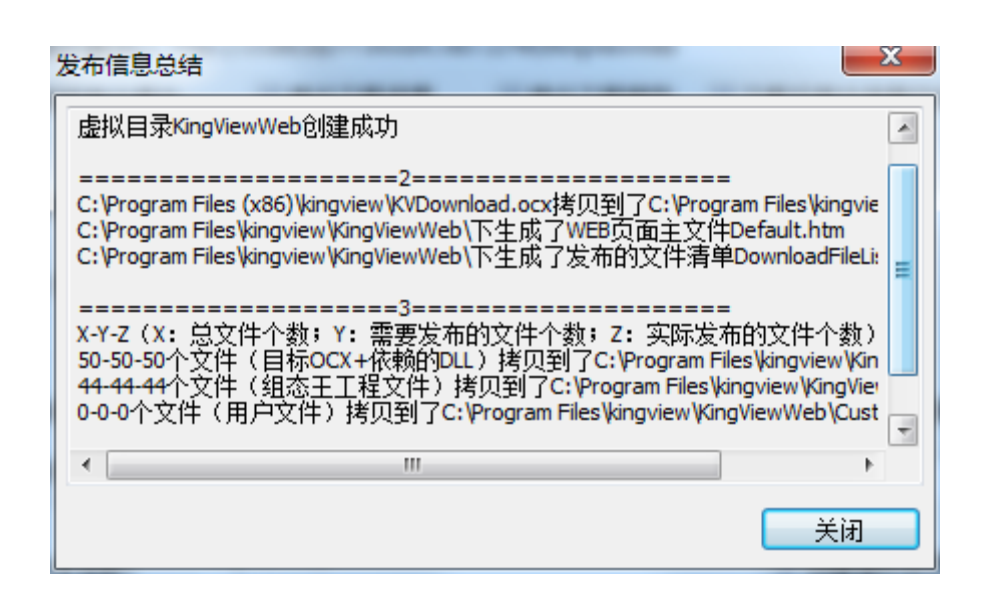

(8) 工程浏览:

在本机和公网任一一台电脑上通过浏览器(建议使用 IE 浏览器)进行访问, 在 IE 地址栏中输入 Web 发布过程中设置好的网站 URL:

http://153d628p77.imwork.net:11236/KingViewWeb/。

第一次进行 Web 浏览时会弹出如下所示的对话框,提示用户将要下载文件到本地计算机:

| 提示 |                                          | × |
|----|------------------------------------------|---|
| ?  | 将下载10个文件,其中文件有可能不可靠,会对您计算机造成损害,是<br>否继续? |   |
|    | 确定取消                                     |   |

单击"确定"按钮,弹出如下所示的对话框:

| -<br>下载进度0/10                                               |                       | ×        |
|-------------------------------------------------------------|-----------------------|----------|
|                                                             | 开始                    |          |
| 源文件                                                         | 目标文件                  | 文件大小(KB) |
| 2 http://153d628p77.imwork.net:11236/KingViewWeb/Project/Id | C:\Users\zs\Docume    | 0.002    |
| Dhttp://153d628p77.imwork.net:11236/KingViewWeb/Project/n   | C:\Users\zs\Docume    | 0.120    |
| 2 http://153d628p77.imwork.net:11236/KingViewWeb/Project/O  | C:\Users\zs\Docume    | 0.007    |
| 2 http://153d628p77.imwork.net:11236/KingViewWeb/Project/pi | C:\Users\zs\Docume    | 4.500    |
| Dhttp://153d628p77.imwork.net:11236/KingViewWeb/Project/pi  | C:\Users\zs\Docume    | 0.063    |
| Dhttp://153d628p77.imwork.net:11236/KingViewWeb/Project/R   | C:\Users\zs\Docume    | 0.002    |
| Dhttp://153d628p77.imwork.net:11236/KingViewWeb/Project/st  | C:\Users\zs\Docume    | 0.039    |
| Dhttp://153d628p77.imwork.net:11236/KingViewWeb/Project/st  | C: \Users \zs \Docume | 0.039    |
| Chttp://153d628p77.imwork.net:11236/KingViewWeb/Project/ta  | C: \Users \zs \Docume | 0.855    |
| Chttp://153d628p77.imwork.net:11236/KingViewWeb/Project/ta  | C:\Users\zs\Docume    | 0.930    |
|                                                             |                       |          |
|                                                             |                       |          |
|                                                             |                       |          |
|                                                             |                       |          |
|                                                             |                       |          |
|                                                             |                       |          |
|                                                             |                       |          |
|                                                             |                       |          |
|                                                             |                       |          |
| •                                                           |                       |          |

上图中列出了将要下载到本地的文件清单,单击开始按钮,开始对文件进行 下载,下载完成后,弹出下载信息总结对话框,如下图所示:

| 下載信息总结                                | x           |
|---------------------------------------|-------------|
| ===================================== | ÷           |
| ===================================== | n<br>T<br>d |
| ===================================== |             |
|                                       | Ŧ           |
| 「天田」                                  |             |

文件下载完成之后,就可以对 Web 服务器中的组态王工程进行浏览了,浏览 界面如下图所示:

| 🕖 http://153d628p77.imwork.net:11236/KingViewWeb/ - Windows Internet Explorer |                                |                 |
|-------------------------------------------------------------------------------|--------------------------------|-----------------|
| Coor Attp://153d628p77.imwork.net:11236/KingViewWeb/                          | - 🗟 4+ 🗙 🖓 Bing                | • ۹             |
| 👷 奴藏英 🛛 論 🔊 建议网站 🔻 🔊 网页快讯库 🔫                                                  |                                |                 |
|                                                                               | 🛅 🔻 🖾 👻 🖃 🖶 🔻 页面(P) 👻 安全(S)    | ) • 工具(0) • 🔞 • |
| 本站点变量: 201<br>201<br>201<br>201<br>201                                        |                                |                 |
|                                                                               | Solution Internet   保护模式: 禁用 🛛 | 🕼 🔻 🍕 100% 👻 🖉  |

至此,花生壳在 6.60SP1 版本组态王 web 发布中的使用实例就编写完毕。

此文档中所涉及的步骤如有不全面或者不详细的地方,请参照组态王 6.60SP1产品帮助第23章。

#### 备注:

(1) 针对于组态王服务端工程和 web 发布工程不在同一电脑的情况:

假设组态王服务端工程电脑 IP:192.168.2.133, web 发布工程所在电脑 IP 是 192.168.2.129,在利用花生壳进行配置时,将 web 客户端工程的 80 端口(如 果在 IIS 中绑定的非 80 端口,则需设置和 IIS 中绑定一致的端口)进行映射, 然后将服务端工程数据端口 2001 进行映射。

采用 web 发布工具进行 web 发布时,选择域名发布项,其中 web 客户端 URL 内容要填写 80 端口所映射的外网访问地址+映射后的端口号,数据服务器 URL 内容填写 2001 端口所映射的外网访问地址+映射后的端口号。

(2) 针对于 web 发布成功后,在 IE 浏览器中观察不到画面及数据的情况, 需要在 Web 服务器中的组态王程配置完成后,把需要进行发布浏览的画面设定为 主画面。

## 附录1: 数据服务器中工程的网络配置

(1) 打开 Kingview 工程浏览器, 在工程浏览器中选择一个需要发布的工程的数据服务器工程, 如下图所示:

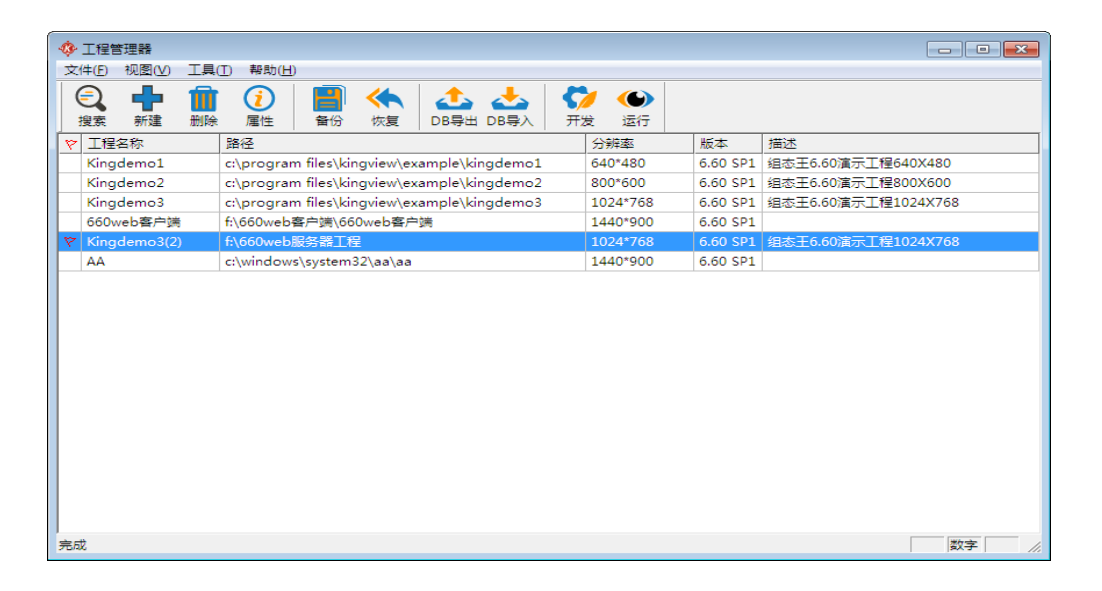

(2)双击选中的工程,进入组态王 6.60SP1 工程浏览器界面,在工程浏览器的目录显示区中双击系统配置->网络配置,或者选择菜单"配置->网络配置",弹出"网络配置"对话框,如下图所示:

网络参数:选择联网状态为连网,并填写本机节点名,注意这里最好填写本 机主网卡的 IP 地址。

| ○ 单机 🛄                            | ☞ 连网        | 7    |          |       |   |
|-----------------------------------|-------------|------|----------|-------|---|
| 本机节点名: <mark>192.1</mark><br>双机执备 | 58. 2. 200  |      | 备份网卡:    |       |   |
| □ 使用双机热备                          | <b>C</b> 本: | 站为主站 | C 本站为从   | 人这告   |   |
| 主站名称:                             |             |      | 备份网卡:    |       |   |
| 主站历史库路径:                          |             |      |          |       |   |
| 冗余心跳检测时间:                         | 5           | 秒 主  | 机等待从机连接时 | 间: 20 | 秒 |
| 网络参数                              |             |      |          |       |   |
| 包大小:                              | 4096        | 字节   | 心跳检测时间:  | 5     | 秒 |
| 生効学试版复时间。                         | 15          | ī∌b  | 心跳检测次数:  | 3     | 次 |

| 网络配置                                                                    |            |              |
|-------------------------------------------------------------------------|------------|--------------|
| 网络参数 节点类型 客户                                                            | 配置         |              |
| <ul> <li>✓ 本机是登录服务器</li> <li>✓ 本机是I/0服务器</li> <li>✓ 进行历史数据备份</li> </ul> | 登录服务器      | <b>v</b>     |
| 校时服务器                                                                   | 报警服务器      | 历史记录服务器      |
| ▼ 本机是校时服务器<br>校时间隔:<br>1800                                             | ▶ 本机是报警服务器 | ▼ 本机是历史记录服务器 |
|                                                                         |            |              |
|                                                                         |            | 确定取消         |

| 网络配置           |       | <b>—</b> |
|----------------|-------|----------|
| 网络参数 节点类型 客户配置 |       |          |
|                |       |          |
| □ 客户           |       |          |
| I/0服务器         | 报警服务器 | 历史记录服务器  |
|                |       |          |
|                |       |          |
|                |       |          |
|                |       |          |
|                |       |          |
|                |       |          |
|                |       |          |
|                |       |          |
|                |       |          |
|                |       | 确定 取消    |

数据服务端的网络配置完成之后,需要共享网络服务工程所在的文件夹,以 保证 Web 服务器能够顺利引用数据服务器中的变量。

### 附录 2: Web 服务器中工程的网络配置

(1)为了实现组态王工程的 Web 发布,需要单独建立一个组态王工程,如下:

| · · · · · · · · · · · · · · · · · · · |                                             |          |          |                     |
|---------------------------------------|---------------------------------------------|----------|----------|---------------------|
| ♥ 上住日理報<br>文件(F) 初図(A) 丁目             | (T) 都助(H)                                   |          |          |                     |
|                                       |                                             |          |          |                     |
| 搜索 新建 删除                              | 全 属性 备份 恢复 DB导出 DB导入                        | 开发运行     |          |                     |
| ♥ 工程名称                                | 路径                                          | 分辨率      | 版本       | 描述                  |
| Kingdemo1                             | c:\program files\kingview\example\kingdemo1 | 640*480  | 6.60 SP1 | 组态王6.60演示工程640X480  |
| Kingdemo2                             | c:\program files\kingview\example\kingdemo2 | 800*600  | 6.60 SP1 | 组态王6.60演示工程800X600  |
| Kingdemo3                             | c:\program files\kingview\example\kingdemo3 | 1024*768 | 6.60 SP1 | 组态王6.60演示工程1024X768 |
| ♥ 660web客户端                           | f:\660web客户端\660web客户端                      | 1440*900 | 6.60 SP1 |                     |
| Kingdemo3(2)                          | f:\660web服务器工程                              | 1024*768 | 6.60 SP1 | 组态王6.60演示工程1024X768 |
| AA                                    | c:\windows\system32\aa\aa                   | 1440*900 | 6.60 SP1 |                     |
|                                       |                                             |          |          |                     |
| ,<br>完成                               |                                             |          |          | 数字    //            |

(2) 双击选中的工程,进入组态王 6.60SP1 工程浏览器界面。

首先,建立数据服务器的远程站点。在工程浏览器的左边选择"站点"标签, 进入站点管理界面。在左侧的节点名称列表区域中单击鼠标右键,在弹出的快捷 菜单中选择"新建远程站点",弹出远程节点对话框,如下图所示:

| 远程节点        | <b>—</b> |
|-------------|----------|
| 远程工程的UNC路径: | 读取节点配置   |
| 主机节点名:      |          |
| 主机备份网卡:     |          |
| 热备机网卡:      |          |
|             |          |
|             |          |
| □ 作为登录服务器   |          |
| □ 作为IO服务器   |          |
| □ 作为报警服务器   |          |
| □ 作为历史库服务器  |          |
| □ 进行历史数据备份  |          |
|             |          |
| 1           |          |

| 远程节点        |                      |        |
|-------------|----------------------|--------|
| 远程工程的UNC路径: | \\ZS-PC\660web服务器工程\ | 读取节点配置 |
| 主机节点名:      | 192.168.2.200        |        |
| 主机备份网卡:     |                      |        |
| 热备机网卡:      |                      |        |
| 热备机备份网卡:    | ]                    |        |
| 市点类型        | Į                    |        |
| ▶ ● 作       | 为登录服务器               |        |
| ☑ 作         | 为10服务器               |        |
| ☑ 作         | 为报警服务器               |        |
| ☑ 作         | 为历史库服务器              |        |
| ☑ 进         | 行历史数据备份              |        |
|             | 确定 取消                |        |

选择读取节点信息,点击进入后会读取远程站点也就是服务器端工程的站点 信息。注意一定要从"网上邻居"-"整个网络"里读取到服务器端工程的信息, 如上图所示。 (3)在工程浏览器的目录显示区中双击系统配置->网络配置,或者选择菜单"配置->网络配置",弹出"网络配置"对话框,如下图所示:

网络参数配置: 网络状态也勾选为连网,本机节点名填写本机名和本机的 IP 地址都可以,最好是填本机的 IP 地址。

| 网络配置                                                    |
|---------------------------------------------------------|
| 网络参数   节点类型   客户配置                                      |
| ○ 单机 🛄                                                  |
| 本机节点名: 192.168.2.200 备份网卡:                              |
| 双机热备           □ 使用双机热备         ○ 本站为主站         ○ 本站为从站 |
| 主站名称: 备份网卡:                                             |
| 主站历史库路径:                                                |
| 冗余心跳检测时间: 5 秒 主机等待从机连接时间: 20 秒                          |
|                                                         |
| 包大小: 8192 字节 心跳检测时间: 10 秒                               |
| 失效尝试恢复时间: 10 秒 心跳检测次数: 3 次                              |
|                                                         |
| 确定取消                                                    |

| 网络配置                                    |                                          |                              |
|-----------------------------------------|------------------------------------------|------------------------------|
| 网络参数 节点类型 客户                            | · 雷雷二· · · · · · · · · · · · · · · · · · |                              |
| □ 本机是登录服务器<br>□ 本机是I/0服务器<br>□ 进行历史数据备份 | 登录服务器 192.168.2.200                      | T                            |
| ~ 校时服务器                                 | - 报警服务器                                  | 历史记录服务器                      |
| 🗆 本机是校时服务器                              | □ 本机是报警服务器 □ 192 168 2 200               | □ 本机是历史记录服务器 ✓ 192.168.2.200 |
| 校时间隔:<br>1800                           |                                          |                              |
|                                         |                                          | 确定取消                         |

| 网络配置                      |                           |                           | × |
|---------------------------|---------------------------|---------------------------|---|
| 网络参数 节点类型 客户配置            | 1                         |                           |   |
|                           |                           |                           |   |
| ☑ 客户                      |                           |                           |   |
| I/O服务器                    | 报警服务器                     | 历史记录服务器                   |   |
| <b>▼</b> 192. 168. 2. 200 | <b>☑</b> 192. 168. 2. 200 | <b>☑</b> 192. 168. 2. 200 | - |
|                           |                           |                           |   |
|                           |                           |                           |   |
|                           |                           |                           |   |
|                           |                           |                           |   |
|                           |                           |                           |   |
|                           |                           |                           |   |
|                           |                           |                           |   |
| 1                         | 1                         | 1                         |   |
|                           |                           | TAC III                   |   |
|                           |                           | 明正 蚁                      | 泪 |

备注:进行客户端工程制作时,不能直接复制服务器端工程来进行发布。 可以采用工程浏览器的"工程"-"导出"/"导入"将服务端画面导入到客户端 工程中。

导入画面:通过工程浏览器的"工程"-"导入"把服务器工程的画面信息 导入到客户端工程。画面导入时,直接选取服务器端工程画面导出的路径即可。

| 第一步:选择路径 |                                                                                                    |
|----------|----------------------------------------------------------------------------------------------------|
|          | 请指定导入路径,该路径下应当保存有画面和<br>命令语言文件。<br>(选择文件夹请单击"浏览")。<br>单击"下一步"选择操作画面和命令语言。<br>))<br>))<br>))<br>))<br>))<br>))<br>))<br>))<br>)) |
|          | < 上一步 (B) 下一步 (B) > 取消                                                                                                    |
|          | 吾言                                                                                                    |

| 请选择画面和命 <sup>.</sup><br>单击 " 完成" | 令语言,选择完成后请   |   |
|----------------------------------|--------------|---|
| ▼ 画面<br>□ 命令语言                   | 详细资料<br>详细资料 |   |
| 〈上一步                             | (8) 完成 取     | 消 |

在此处不需要导入命令语言,只需要画面,点击完成,完成画面的导入。 编辑客户端工程的变量,导入的画面里变量引用的全部是服务器端工程的变 量点,需要把全部本站点的变量替换为远程站点的变量。如果一个个替换工作量 比较大,推荐使用替换功能。打开需编辑的画面。选择菜单栏"编辑"-"变量 替换",如下图。另需要注意的是:报表里的变量,还有画面上的控件无法使用 替换功能,需要手动编辑。最后需要设置运行系统参数,制定启动画面,否则发 布后画面是空白的。

| 变量替换                        | <b>—</b>            |
|-----------------------------|---------------------|
| _ 替换选择                      |                     |
| 原名称: \\本站点                  | 替换                  |
| 替换为: \\192.168.2.200        | 取消                  |
| <ul> <li>  替換方式 ○</li></ul> | <ul> <li></li></ul> |

### 附录 3: IE 浏览客户端浏览工程

Web发布成功后,远程用户能够在 IE 浏览客户端的 IE 中浏览 Web 服务器中发布的组态王 7.5 工程,包括:实时数据、历史数据、报警数据以及用户权限等。

组态王 6.60SP1 版本的 WEB 发布支持通过 IE、360、世界之窗等常见的浏览器进行浏览。下面以 IE 浏览器为例,说明浏览前的必要准备工作。 首先,安装 IE6.0 以上版本浏览器;其次,对 IE 浏览器进行安全设置。

1. 添加信任站点并对其进行安全设置;

添加信任站点并对其进行安全设置:双击系统控制面板上的 Internet 选项 或者直接在 IE 浏览器中选择"工具/Internet 选项"菜单,打开"安全"属性 页,选择"受信任的站点"图标,如下图所示:

| Internet 选项                           |
|---------------------------------------|
| 常规 安全 隐私 内容 连接 程序 高级                  |
| 选择要查看的区域或更改安全设置。                      |
|                                       |
| Internet 本地 <b>可信站点</b> 受限站点          |
| 可信站点 站点 (3)                           |
| ●                                     |
| 该区域中有网站。                              |
| 该区域的安全级别(L)                           |
| 该区域的允许级别:全部                           |
| 中<br>下载潜在不安全内容前提示<br>下载潜在不安全内容前提示<br> |
| □ 启用保护模式(要求重新启动 Internet Explorer)(P) |
| [自定义级别 C)] [默认级别 D)                   |
| 将所有区域重置为默认级别 (B)                      |
| ····································· |

单击上图右下方的"站点"按钮,在打开的"可信站点"对话框中输入域名 地址,单击"添加"按钮,即可将该站点添加到信任域中。

| 可信站点                                  | <b>—</b> |
|---------------------------------------|----------|
| ✓ 可以添加和删除该区域的网站。该区域中的<br>用区域的安全设置。    | 的所有网站都使  |
| 将该网站添加到区域 @):                         | 添加(4)    |
| · · · · · · · · · · · · · · · · · · · |          |
| https://153d628p77.imwork.net         | 删除 (23)  |
| https://222.173.222.170               |          |
| https://222.174.48.74                 |          |
| □<br>☑ 对该区域中的所有站点要求服务器验证(https:)      | (3)      |
|                                       | 关闭C)     |

单击"关闭"按钮返回"Internet 选项"对话框。

2. Active 控件和插件做如下设置;

选中"可信站点"图标后,点击下方的"自定义级别"按钮,在弹出的安全 设置对话框中,对Active 控件和插件做如下设置:

| 安全设置 - 受信任的站点区域                                                                                                    |
|----------------------------------------------------------------------------------------------------|
| 设置                                                                                                    |
| <ul> <li>● 提示</li> <li>▲ ActiveX 控件和插件</li> <li>④ ActiveX 控件自动提示</li> <li>● 禁用</li> <li>● 信用</li> <li>● 信用</li> <li>● 提示</li> <li>● 刻末标记为可安全执行脚本的 ActiveX 控件初始化并拔</li> <li>● 禁用</li> <li>● 直用</li> <li>● 提示</li> <li>● 算用</li> <li>● 直用</li> <li>● 直用</li> <li>● 直用</li> <li>● 直用</li> <li>● 道示</li> <li>● 道示</li> <li>● 道示</li> <li>● 道示</li> <li>● 道示</li> <li>● 並制和脚本行为</li> </ul> |
| الالتين                                                                                                    |
| *重新启动 Internet Explorer 之后生效                                                                                                    |
| 重置自定义设置                                                                                                    |
|                                                                                                    |
| 确定 取消                                                                                                    |

| 安全设置 - 受信任的站点区域                                                                           |
|-------------------------------------------------------------------------------------------|
|                                                                                           |
| 反血<br>● 下载已签名的 ActiveX 控件<br>● 禁用<br>● ○ ○ ○ ○ ○ ○ ○ ○ ○ ○ ○ ○ ○ ○ ○ ○ ○ ○ ○              |
| ● 提示<br>● 提示<br>● 允许 Scriptlet                                                            |
| <ul> <li>○ 点用</li> <li>○ 提示</li> <li>○ 提示</li> <li>● 介许运行以前未使用的 ActiveX 控件而不提示</li> </ul> |
| <ul> <li>○ 禁用</li> <li>◎ 启用</li> <li>● 运行 ActiveX 控件和插件</li> </ul>                        |
|                                                                                           |
| *重新启动 Internet Explorer 之后生效                                                              |
| 重置自定义设置<br>重置力化に由て供い                                                                      |
|                                                                                           |
| 确定 取消                                                                                     |
| 安全设置 - 受信仟的站点区域                                                                           |
| ·····································                                                     |
|                                                                                           |
|                                                                                           |
| <ul> <li>● 行许运行以前未使用的 ActiveX 控件而不提示</li> <li>● 禁用</li> <li>● 自用</li> </ul>               |
| <ul> <li>● 运行 ActiveX 控件和插件</li> <li>● 第四号 1 =</li> </ul>                                 |
|                                                                                           |
| <ul> <li>◎ 启用</li> <li>○ 提示</li> </ul>                                                    |
| <ul> <li>● 在没有使用外部媒体播放机的网页上显示视频和动画</li> <li>● 禁用</li> </ul>                               |
|                                                                                           |
|                                                                                           |
| *重新启动 Internet Explorer 之后生效                                                              |
|                                                                                           |
| 里 立 刀 ເ 思): (中 (默认) ▼ 重 盂 ເ ඞ)                                                            |
| 确定 取消                                                                                     |

单击确定按钮,完成信任站点的安全设置。

备注:如果浏览器的安全级别是默认的安全级别且级别不为"高",都可以 正常下载发布内容,无需进行下文所述的浏览器的安全设置。